1. Open the IE browser, enter the device IP. Camera default IP: 192.168.1.10(NVR default IP: 192.168.1.9)

As shown like below:

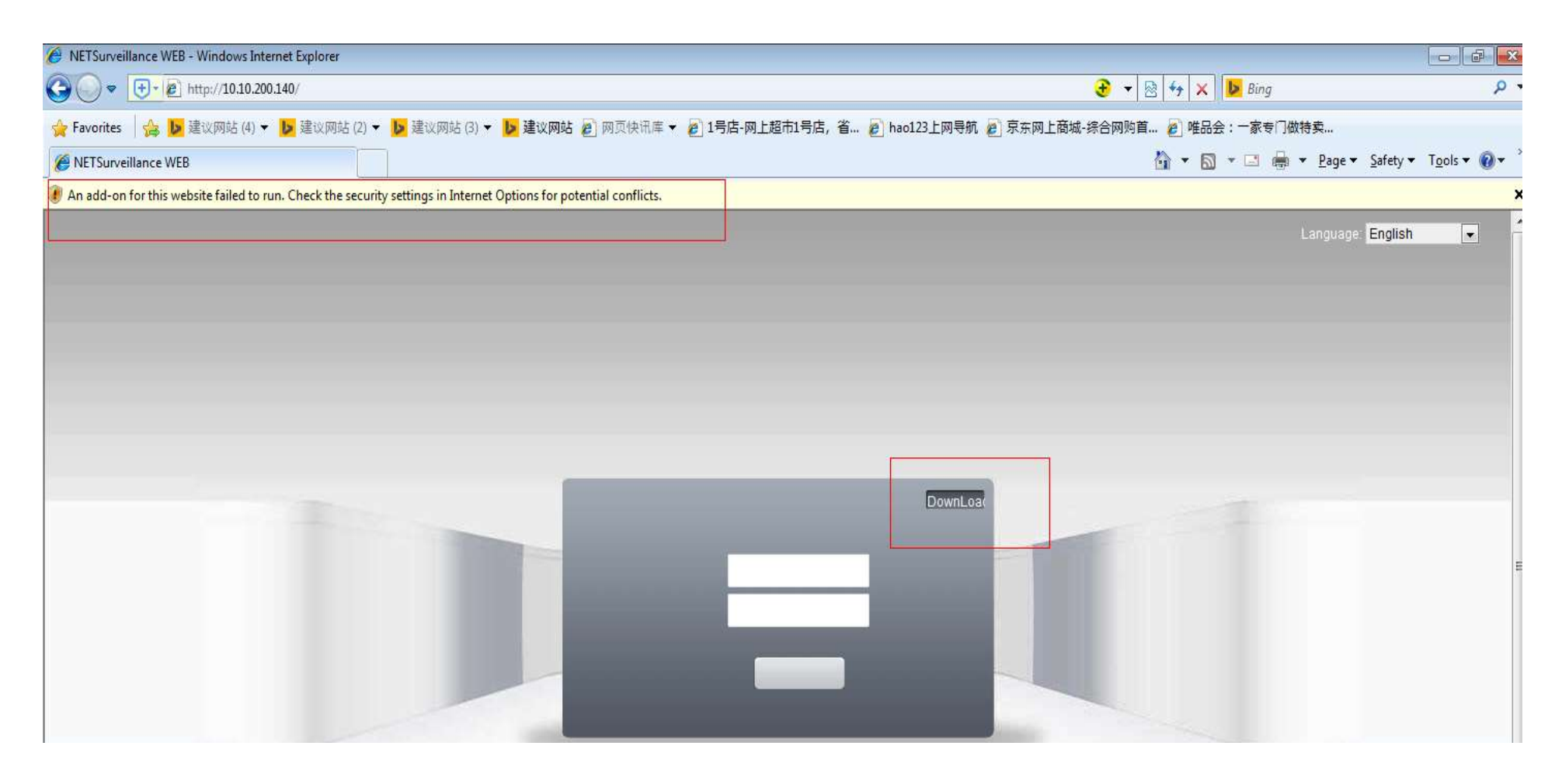

2. Open the options one by one: tools>>Internet options >>security>> custom level and then enable the options with ActiveX . As shown like below:

| Jecungs     |                                                       |                     |
|-------------|-------------------------------------------------------|---------------------|
|             | Disable                                               | -                   |
|             | Enable                                                | ural                |
|             | Disable                                               | urey                |
| (           | Enable (not secure)                                   |                     |
|             | Prompt (recommended)                                  |                     |
| 🥥 C         | ownload unsigned ActiveX controls (not s              | ecure)              |
| - (         | Disable (recommended)                                 |                     |
|             | Enable (not secure)                                   |                     |
|             | ) Prompt                                              |                     |
| J I         | nitialize and script ActiveX controls not ma          | arked as sate for s |
| 9           | Disable (recommended)                                 |                     |
| 0           | Enable (not secure)                                   |                     |
|             | ) Prompt<br>only allow approved domains to use Active | X without promot    |
|             | Disable                                               | *                   |
| •           | m                                                     | •                   |
| *Takes eff  | fect after you restart Internet Explorer              |                     |
|             |                                                       |                     |
| Reset custo | msettings                                             | _                   |
| Decet to:   | Madium biob (default)                                 | Pecet               |

3. After successfully saved, refresh the web page, choose to install the Active control according to clew, as shown like below:

| )o vou v | vant to run or save this file?                                                                                                    |
|----------|----------------------------------------------------------------------------------------------------|
|          | Name: NewActive.exe<br>Type: Application, 3.04MB<br>From: <b>xmsecu.com</b><br>Run Save Cancel                                                                                         |
| I P      | Vhile files from the Internet can be useful, this file type can<br>otentially harm your computer. If you do not trust the source, do not<br>un or save this software. What's the risk? |

4. After the success of the installation, there will be a login box interface, enter the user name: admin, password: empty. Enter the preview interface. As shown like below:

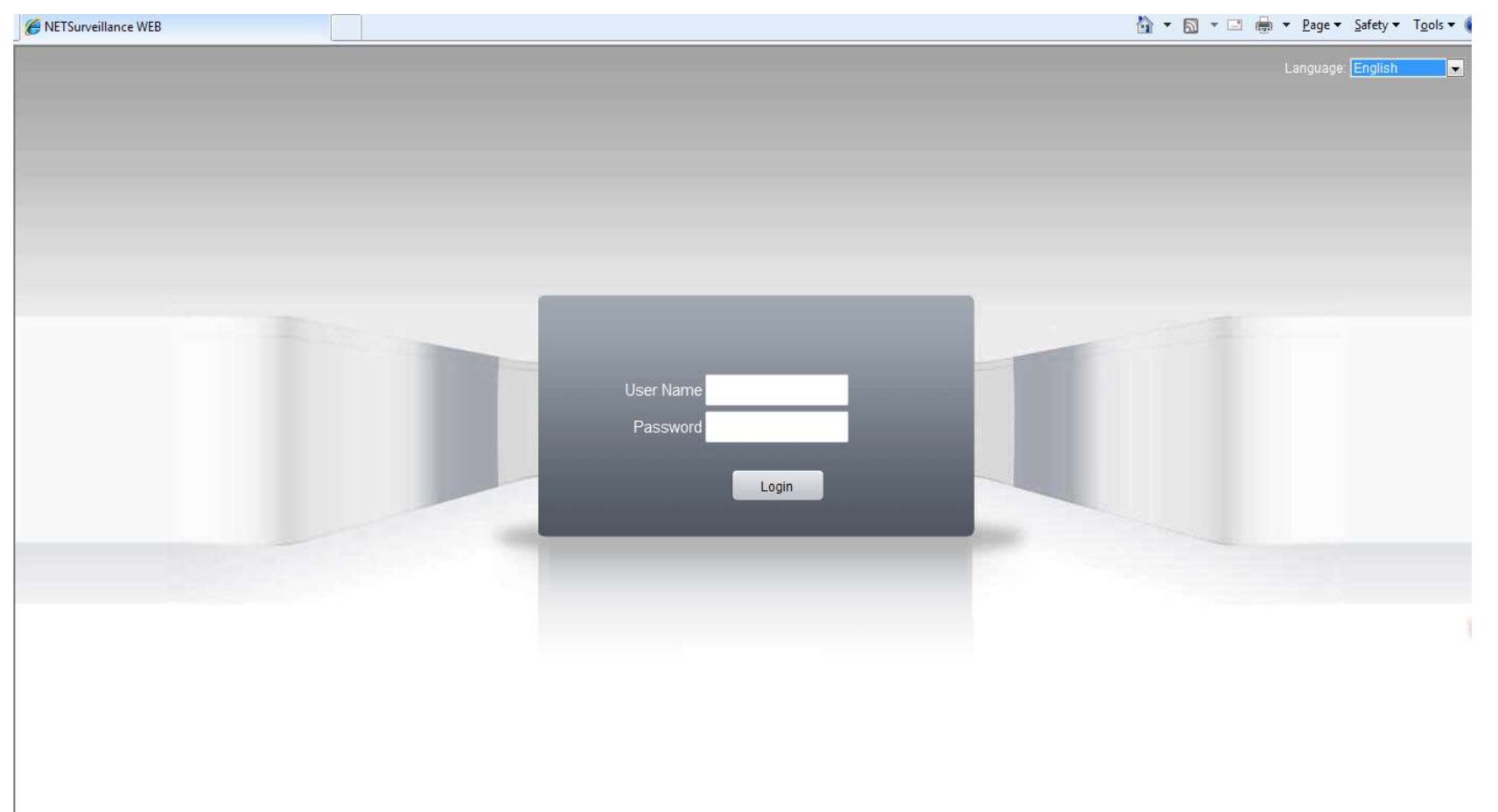